15-029-381 B5W-TEMDIS MUL\_15-0(3)381 B5W-TEMDIS MUL Book 08/09/10 10.03

smart-house

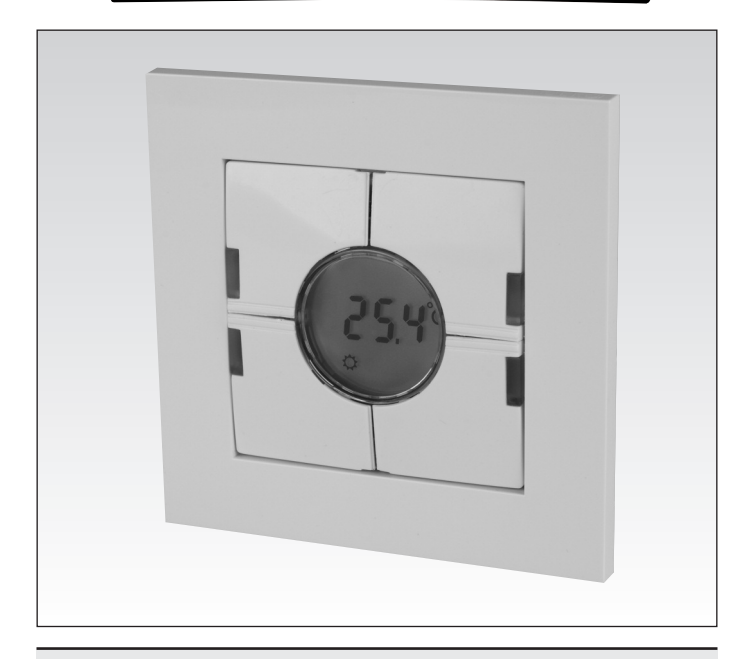

# Eunica Temperature Controller B5W-TEMDIS

Eunica temperaturmätare / Eunica temperaturregulator

User Manual Bruksanvisning / Brukerveiledning 15-029-381 B5W-TEMDIS MUL\_15-0-381 B5W-TEMDIS MUL Book 08/09/10 10.03

# Contents / Innehåll / Innhold

| English              | 3  |
|----------------------|----|
| Svenska              | 9  |
| Norsk                | 15 |
| Mounting / Montering | 21 |

15-029-381 B5W-TEMDIS MUL\_15-03381 B5W-TEMDIS MUL Book 08/09/10 10.03

| Specifications                 |                                                       |     |
|--------------------------------|-------------------------------------------------------|-----|
| Input Specifications           |                                                       |     |
| Sensor                         | 1 integrated temperature sensor                       |     |
| Range                          | $0 = 50^{\circ}C(32 = 122^{\circ}E)$                  |     |
| Procision                      | + 1°C                                                 | l 🗆 |
|                                | (not included)                                        |     |
|                                |                                                       | l I |
| Temperature range              | 0 - 50°C (32 - 122°F)                                 | l I |
| Cable length                   | 4 m                                                   |     |
| Cable consists of 4 wires:     |                                                       | l I |
| Brown                          | Connect to "+" on temperature controller              | 1   |
| White                          | Connect to "c" on temperature controller              |     |
| Yellow                         | Connect to "d" on temperature controller              |     |
| Green                          | Connect to " $\perp$ " on temperature controller      |     |
|                                | See wiring diagram                                    |     |
|                                | The floor sensor is an active 4-wire sensor and       |     |
|                                | will only work together with the temperature          | 1   |
|                                | controller unit.                                      |     |
|                                |                                                       |     |
| Supply Specifications          |                                                       |     |
| Power supply                   | Supplied by smart-house                               |     |
| Consumption (typical)          |                                                       |     |
| Activated (guidelight OFF)     | 1.5 mA                                                | ĺ.  |
| Activated (guidelight ON)      | 2 mA                                                  | ĺ.  |
| Not activated (guidelight OFF) | 0.6 mA                                                | ĺ.  |
| Not activated (guidelight ON)  | 1.1 mA                                                |     |
|                                |                                                       |     |
| General Specifications         |                                                       |     |
| _hannel programming            | By BGP-COD-BAT and special cable:                     | ĺ.  |
|                                | GAP-IPH-CAB. After mounting, reprogram-               |     |
|                                | ming can be done by removing the slim push-           |     |
|                                | button cover and connecting the cable to the          | ĺ.  |
|                                | connector on the back of the switch element.          | ĺ.  |
| No. of channels                | 2 needed + 3 Optional                                 | ĺ.  |
| Channel assignment             | I/O 1: Not programmed                                 | Ĺ   |
| I/O 2:                         | Pre-programmed to address B2                          | ĺ.  |
| I/O 3:                         | Not programmed                                        | ĺ – |
| I/O 4:                         | Not programmed                                        | ĺ – |
| I/O 5:                         | Not programmed                                        | ĺ – |
| Enclosure                      | Eunica 55 x 55 mechanics + ELKO frame                 | ĺ – |
| Environment                    |                                                       | İ.  |
| Degree of protection           | IP 20                                                 | ĺ – |
| Pollution degree               | 3 (IEC 60664)                                         | Ĺ   |
| Operating temperature          | $0^{\circ}$ to +50°C (32° to +122°E)                  | ĺ.  |
| Storage temperature            | $-20^{\circ}$ to $+70^{\circ}$ C (-4° to +158°E)      | ĺ.  |
| -Jumidity (Non condensing)     | 20 80%                                                | ĺ.  |
| Noight                         | 20 - 00 /0                                            | Ĺ   |
| Vergni                         | oo g<br>96 y 96 y 25 mm (inclusive frame)             | ĺ – |
| Jimensions Eunica (VVXHxD)     | $30 \times 30 \times 25 \text{ mm}$ (inclusive frame) | ĺ – |
| Max. wire in terminals         | Max. 2 x $0.75 \text{ mm}^2$                          | ĺ – |
|                                |                                                       |     |
|                                |                                                       | í – |

## Mode of Operation

### Channel Programming

Using the BGP-COD-BAT programming unit, each of the 5 channels on the temperature controller can be assigned any address between A1 and P8. The programming socket can be accessed by removing the front of the housing. The allocation of the channels is as follows:

| I/O                               | Description                                     |  |
|-----------------------------------|-------------------------------------------------|--|
| Temperature Control / Needed I/Os |                                                 |  |
| 1                                 | Split I/O                                       |  |
| 2                                 | DataLink Synchronization input                  |  |
| Optional I/Os                     |                                                 |  |
| 3                                 | Analink room temperature output                 |  |
| 4                                 | Floor temperature Analink output                |  |
| 5                                 | Floor temperature Alarm High temperature output |  |

\* **Note:** If a description of the heating/cooling outputs is required, please consult the manual for the smart-house controllers BH8-CTRLX-230, BH8-CTRLZ and BH8-CTRLG. See paragraph 2.3.5.

Please note that the unit can be programmed to both cooling and heating, but the mode required has to be selected on the display. For instance, cooling control can be selected during the sommer and heating control during the winter.

The temperature controller works with both floor sensor and room sensor. It is possible to enter the smart-house controller software to change / program which sensor is used (or both), together with the Temperature controller.

The switch has two colours of LEDs: Non-activated (white LED). Activated (Blue LED). The white LED for both switches and display can be de-activated by two internal dipswitches.

### Symbol description:

On the display the following five symbols are used.

 $^{\rm -}$  Temperature symbol 2, indicates that the outdoor temperature is 2 currently shown on the display.

<u>}</u>

Heat symbol, indicating that a heat application is currently selected.
When the symbol is blinking, the unit is heating. When the symbol is steady, Heat mode is selected.

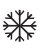

Frost symbol, indicating that a cooling application is currently selected.
When the symbol is blinking, the unit is cooling. When the symbol is steady, Cooling mode is selected.

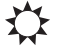

 Sun symbol, indicating that the current application is running in normal mode. - Moon symbol, indicating that the current application is running in night setback mode.

*Note:* When the temperature controller is in "normal" mode, the user is able to override this mode by selecting "night setback **(**" in the option menu.

ENGLISH

Frost protection

### Starting Up

When the temperature controller is connected to the smart-house bus, the display digits will start flashing. The display will continue to flash until a complete status have been received from the smart-house controller. This will take approximately 1 min. When the temperature controller has received a complete status, the display will stop flashing and show the current application status and room or floor temperature.

### **Function Description**

After the starting up has finished, normal operation will commence. In normal operation (Normal mode) the user has the following options:

| Button | Description                             |
|--------|-----------------------------------------|
| £ 2    | Show outdoor temperature                |
| W      | Enter turn on/off menu                  |
| +      | Enter adjust temperature set point menu |
| _      | Enter adjust temperature set point menu |

### Outdoor temperature option

When pressing the carbon pressing the b 2 button the current outdoor temperature is shown in the display. A <math>carbon pressure pressure pressure controller will automatically go back to show the current room temperature (Normal mode) after the buttons have all been idle for approximately 5 seconds, or the user can single press the button to exit.

\*Note: For this option to work correctly, an outdoor temperature sensor, BSI-TE-MANA, must be connected to the smart-house bus and the option must be set up in the smart-house controller. If this is not done, the display will show 60.0 when this option is selected.

### **Option Menu** (see fig. 1)

When pressing and holding the button for ½ sec., the option menu for turning on/off heat, cooling etc. is selected. In this menu there are four possibilities:

- 1. Turn on/off Heating (heat symbol in the display).
- 2. Turn on/off Night setback for Heating applications (sun and moon symbols in the display).
- 3. Turn on/off Cooling (frost symbol in the display).

4. Turn on/off Night setback for Cooling applications (sun and moon symbols in the display).

When entering the option menu, the display will show with text what can be changed:

| Nr. | Text in display                         | Description                                 |
|-----|-----------------------------------------|---------------------------------------------|
| 1   | HEAT                                    | Heating can be turned on/off.               |
| 2   | HES (Heat energy<br>save/night setback) | Heat night setback can<br>be turned on/off. |
| 3   | COOL                                    | Cooling can be turned on/off.               |
| 4   | CES (Cool energy<br>save/night setback) | Cool night setback can be turned on/off.    |

ORSK

ENGLISH

To step through the four above possibilities, single press the  $\pounds_2$  button.

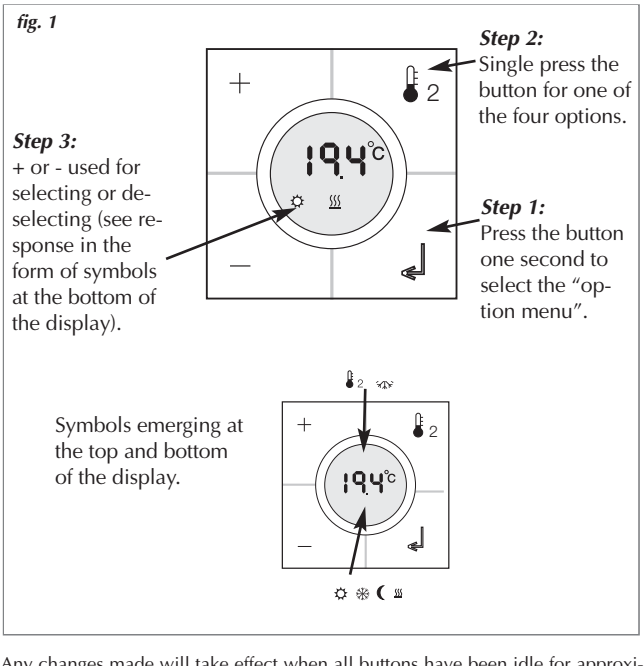

Any changes made will take effect when all buttons have been idle for approximately 10 seconds or when the user single presses the button.

Before any selection in the option mode can be made, the function has to be configured in the program in the smart-house controller first.

\* **Note:** If a heating application is selected in the smart-house controller, it is only possible to turn on/off heat and night setback for heat. The same applies if a cooling application is selected. In this case it is only possible to turn on/off cool and night setback for cooling.

\* **Note:** When a cooling application is running, cool will not be turned on automatically. The user must turn on the cooling by entering the turn on/off menu.

### Setpoint Menu

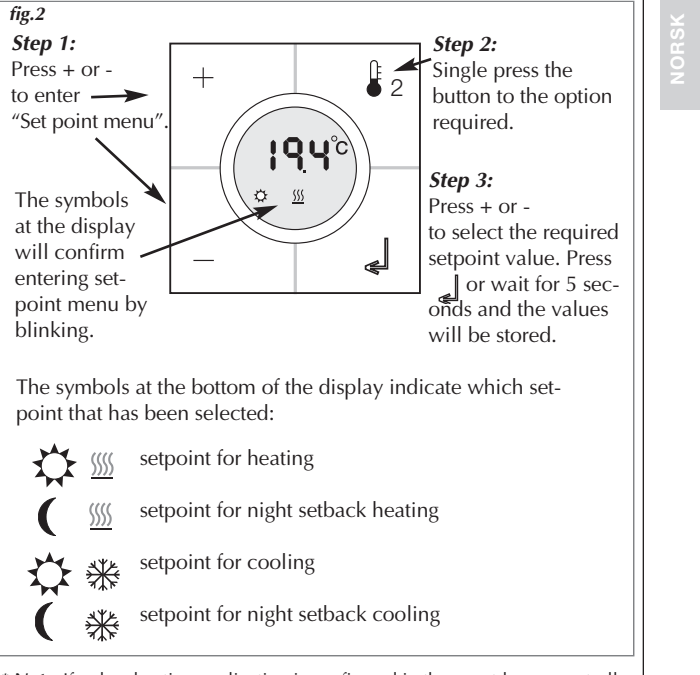

\* **Note**: If only a heating application is configured in the smart-house controller, it is possible to select only heating and night setback in the temperature controller. If both heating and cooling is configured in the smart-house controller, both modes can be accessed in the temperature controller.

ENGLISH

15-029-381 B5W-TEMDIS MUL\_15-029-381 B5W-TEMDIS MUL Book 08/09/10 10.03

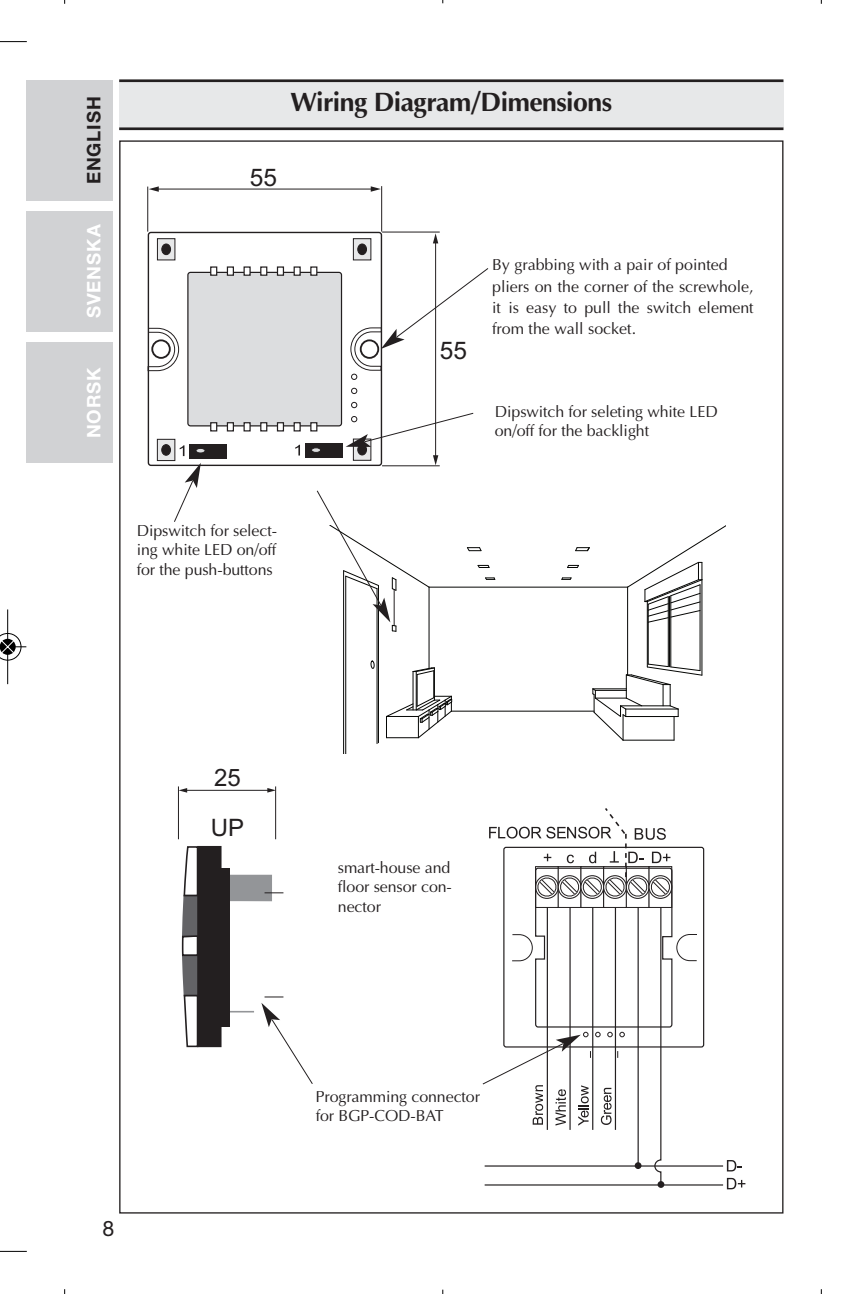

15-029-381 B5W-TEMDIS MUL\_15-0 381 B5W-TEMDIS MUL Book 08/09/1 0 10.03

| 5                                                 | specifikationer                                    | R      |
|---------------------------------------------------|----------------------------------------------------|--------|
| Ingångsspacifikationar                            |                                                    | GL     |
| Sonsor                                            | 1 integrared temporature                           | Z      |
| Användningsområdo                                 | n integrerad temperatursensor                      |        |
| Provision                                         | 0-50 C                                             |        |
| Colysonsor                                        | ± 1°C<br>(ingår ei i leveransen)                   | A      |
| Golvsensor                                        | (Ingar ej Tieveransen)                             | ЯK     |
| Kaballängd                                        | 0-30 C                                             | ž      |
| A m kabol mod 4 trådar:                           |                                                    | ž      |
| 4 III Kabel Illeu 4 trauar.                       | Andut till "+" nå temperaturmätaren                | S      |
| Vit                                               | Anslut till "c" på temperaturmätaren               |        |
| Gul                                               | Anslut till "d" nå temperaturmätaren               |        |
| Grön                                              | Anslut till "   " nå temperaturmätaren             | Х<br>О |
| Gion                                              | Se kopplingsschemat                                | Ц<br>Ц |
|                                                   | Colvsensorn är en aktiv 4-trådssensor och          | 2      |
|                                                   | fungerar endast tillsammans med temperatur-        |        |
|                                                   | mätarenheten                                       |        |
|                                                   | maarennetenn                                       |        |
| Spänningsspecifikationer                          |                                                    |        |
| Spänningsmatning                                  | Spänningsmatas av smart-house                      |        |
| Förbrukning (normal)                              |                                                    |        |
| Aktiverad (lysdiod släckt)                        | 1,5 mA                                             |        |
| Aktiverad (lysdiod tänd)                          | 2 mA                                               |        |
| Ej aktiverad (lysdiod släckt)                     | 0,6 mA                                             |        |
| Ej aktiverad (lysdiod tänd)                       | 1,1 mA                                             |        |
| Almänna snecifikationer                           |                                                    |        |
| Kanalprogrammering                                | Via BGP-COD-BAT och specialkabel:                  |        |
| 1 0 0                                             | GAP-TPH-CAB. Efter montering kan ompro-            |        |
|                                                   | grammering ske. Gör så här: Ta bort den tunna      |        |
|                                                   | kåpan över tryckknappen och anslut ledningen       |        |
|                                                   | till kontaktdonet på kontaktelementets baksida.    |        |
| Antal kanaler                                     | 2 nödvändiga + 3 tillval                           |        |
| Kanaltilldelning I/O 1:                           | Ej programmerad                                    |        |
| ا/O 2:                                            | Förprogrammerad till adress B2                     |        |
| I/O 3:                                            | Ej programmerad                                    |        |
| I/O 4:                                            | Ej programmerad                                    |        |
| I/O 5:                                            | Ej programmerad                                    |        |
| Hölje                                             | Eunica 55 x 55 Mechanics + ELKO ram                |        |
| Miljö                                             |                                                    |        |
| Skyddsklass                                       | IP 20                                              |        |
| Miljöklass                                        | 3 (IEC 60664)                                      |        |
| Drifttemperatur                                   | 0° till +50 °C                                     |        |
| Förvaringstemperatur                              | -20° till +70 °C                                   |        |
| i olvaningsternperatur                            |                                                    |        |
| Luftfuktighet (icke-                              |                                                    |        |
| Luftfuktighet (icke-<br>kondenserande)            | 20-80 %                                            |        |
| Luftfuktighet (icke-<br>kondenserande)<br>Vikt    | 20–80 %<br>33 g                                    |        |
| kondenserande)<br>Vikt<br>Mått Eunica (L x H x B) | 20–80 %<br>33 g<br>86 x 86 x 25 mm (inklusive ram) |        |

### Funktionssätt

### Kanalprogrammering

Med hjälp av programmeringsenheten BGP-COD-BAT kan var och en av de 5 kanalerna på temperaturmätaren tilldelas en valfri adress mellan A1 och P8. Du kommer åt programmeringsuttaget genom att ta bort höljets front. Kanalerna har tilldelats enligt följande:

| I/O                 | Beskrivning                                 |  |
|---------------------|---------------------------------------------|--|
| Erforderliga I/O:er |                                             |  |
| 1                   | DataLink datakanal                          |  |
| 2                   | DataLink synkroniseringskanalsingång        |  |
| Valfria I/O:er      |                                             |  |
| 3                   | Analink temperaturutgång                    |  |
| 4                   | Golvtermostat Analinkutgång                 |  |
| 5                   | Golvtermostat utgång för högtemperaturslarm |  |

\* **Obs:** En beskrivning av uppvärmnings-/nedkylningsutgångarna finns i handboken för smart-house-mätarna BH8-CTRLX-230, BH8-CTRLZ och BH8-CTRLG. Se avsnitt 2.3.5

Observera att enheten kan programmeras för både uppvärmning och nedkylning, men att önskat läge måste väljas på displayen. Nedkylning kan t.ex. väljas på sommaren och uppvärmning på vintern.

Temperaturmätaren fungerar tillsammans med både golvsensorn och rumssensorn. Man kan gå in i smart-house-mätarens programvara för att ändra/programmera vilken sensor som ska användas (ev. båda) tillsammans med temperaturmätaren.

Kontakten är försedd med lysdioder i två olika färger: Ej aktiverad (vit lysdiod). Aktiverad (blå lysdiod). Den vita lysdioden för både kontakter och display kan inaktiveras med hjälp av två inbyggda vippströmbrytare.

#### Symbolbeskrivning:

På displayen används följande fem symboler:

– Temperatursymbol 2, anger att utomhustemperaturen visas på displayen.

– Värmesymbol, anger att uppvärmning har valts.

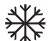

- Frostsymbol, anger att nedkylning har valts.

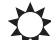

- Solsymbol, anger att det aktuella alternativet körs i normalläge.
- Månsymbol, anger att det aktuella alternativet körs i nattläge.

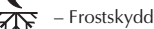

15-029-381 B5W-TEMDIS MUL\_15-04381 B5W-TEMDIS MUL Book 08/09/10 10.03

### Idrifttagning

När temperaturmätaren är ansluten till smart-house-bussen kommer siffrorna på displayen att börja blinka. Displayen fortsätter blinka tills smart-house-mätaren har genomfört en komplett statuskontroll. Det tar ungefär 1 minut. När temperaturmätaren har mottagit en komplett statusrapport slutar displayen blinka och visar i stället aktuell programstatus och rumstemperatur.

### Funktionsbeskrivning

Efter idrifttagningsfasen inleds normal drift. Vid normal drift (normalläge) har användaren följande möjligheter:

| Knapp | Beskrivning                                  |
|-------|----------------------------------------------|
| ê 2   | Visar utomhustemperaturen                    |
| Ċ     | Öppnar menyn Slå på/av                       |
| +     | Öppnar menyn Justering av temperaturbörvärde |
| _     | Öppnar menyn Justering av temperaturbörvärde |

#### Tillvalet utomhustemperatur

När du trycker på knappen (‡ visas aktuell utomhustemperatur på displayen. Även symbolen (‡ visas på displayen för att ange att det är utomhustemperaturen som mäts. Temperaturmätaren återgår automatiskt till visningen av den aktuella rumstemperaturen (normalläge) om ingen av knapparna aktiveras inom 5 sekunder. Du kan också trycka på knappen di för att lämna aktuellt läge.

\* **Obs:** För att det här tillvalet ska fungera korrekt måste en utomhustemperatursensor, BSI-TEMANA, vara ansluten till smart-house-bussen och tillvalet måste vara inställt i smart-house-mätaren. Om detta inte har gjorts kommer displayen att visa 60,0 när du väljer detta tillval.

### Meny för Inställningar (fig.1)

När du håller knappen j intryckt i 1/2 sek.visas menyn för att slå på/av värme, kyla mm. I denna meny kan du välja mellan fyra alternativ:

- 1. Slå på/av uppvärmning (värmesymbol på displayen).
- 2. Slå på/av uppvärmningens nattläge (sol- och månsymboler på displayen).
- 3. Slå på/av nedkylning (frostsymbol på displayen).
- 4. Slå på/av nedkylningens nattläge (sol- och månsymboler på displayen).

När du kommer in i menyn för inställningar visas det en text på displayen som kan ändras:

| Nr | Text på display                      | Beskrivning                                 |
|----|--------------------------------------|---------------------------------------------|
| 1  | HEAT                                 | Uppvärmningen kan slås på/av.               |
| 2  | HES (Heat energy save/night setback) | Nattläget för uppvärmningen kan slås på/av. |
| 3  | COOL                                 | Nedkylningen kan slås på/av.                |
| 4  | CES (Cool energy save/night setback) | Nattläget för nedkylningen kan slås på/av.  |

NORSP

SVENSKA

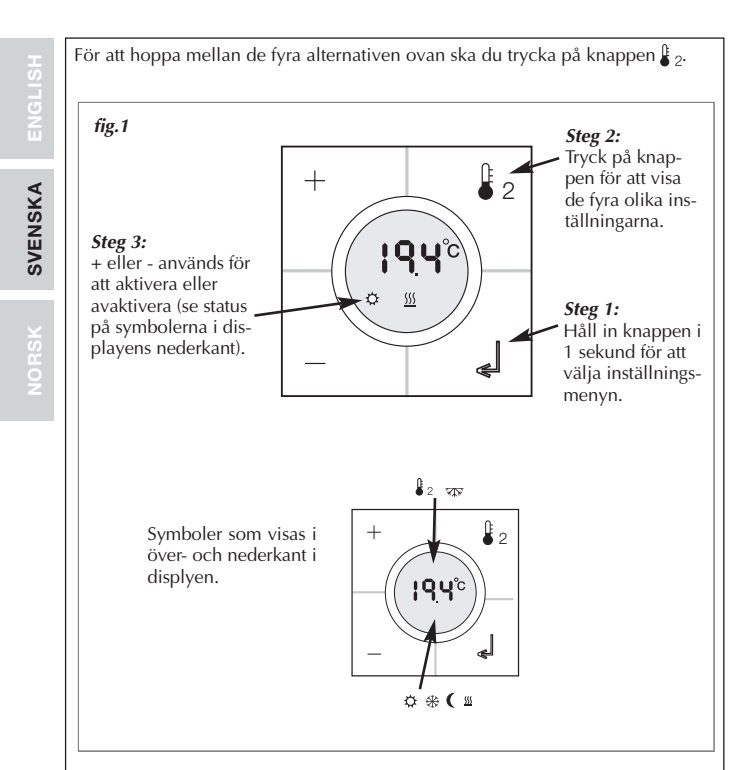

Alla ändringar träder i kraft när alla knappar har varit inaktiva i ca 10 sek. eller när du trycker på knappen 🔔.

För att kunna välja något i menyn för inställningar, så måste funktioene vara konfigurerad i programmet i smart-house controllern.

\* Obs: Om uppvärmning har valts i smart-house-mätaren går det bara att slå på/av uppvärmningen och nattläget för uppvärmningen. Samma sak gäller om nedkylning har valts. Då går det bara att slå på/av nedkylningen och nattläget för nedkylningen.

\* Obs: När ett nedkylningsalternativ är aktiverat slås inte kylan på automatiskt. Du måste slå på nedkylningen genom att gå in i menyn Slå på/av.

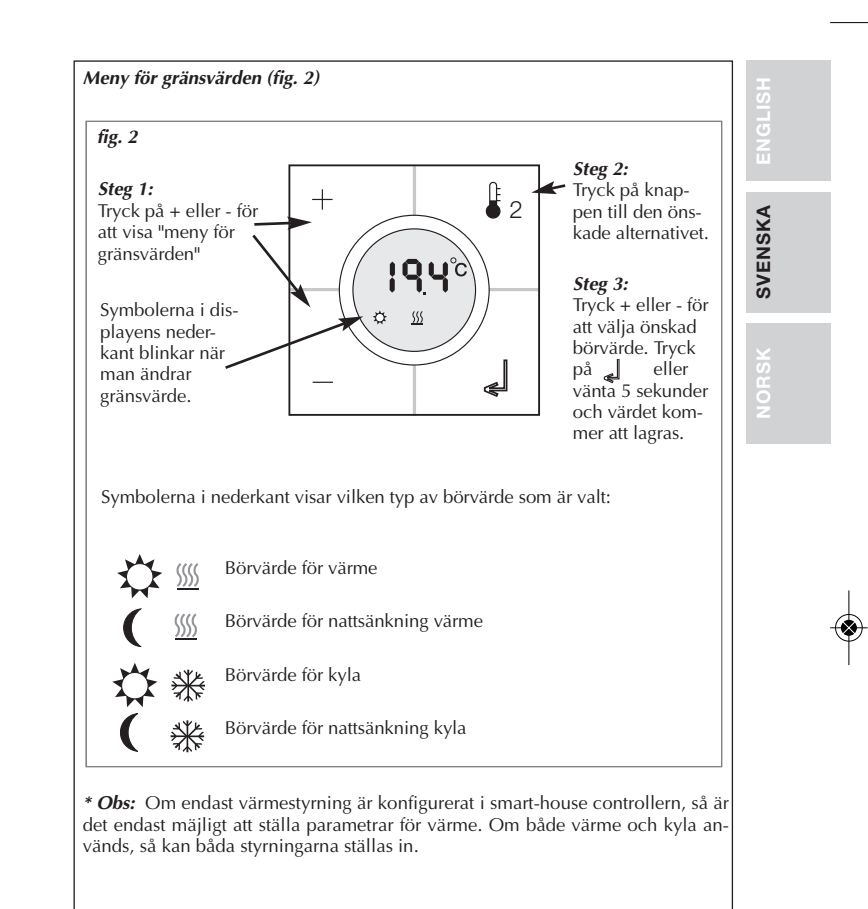

15-029-381 B5W-TEMDIS MUL\_15-029381 B5W-TEMDIS MUL Book 08/09/10 10.03

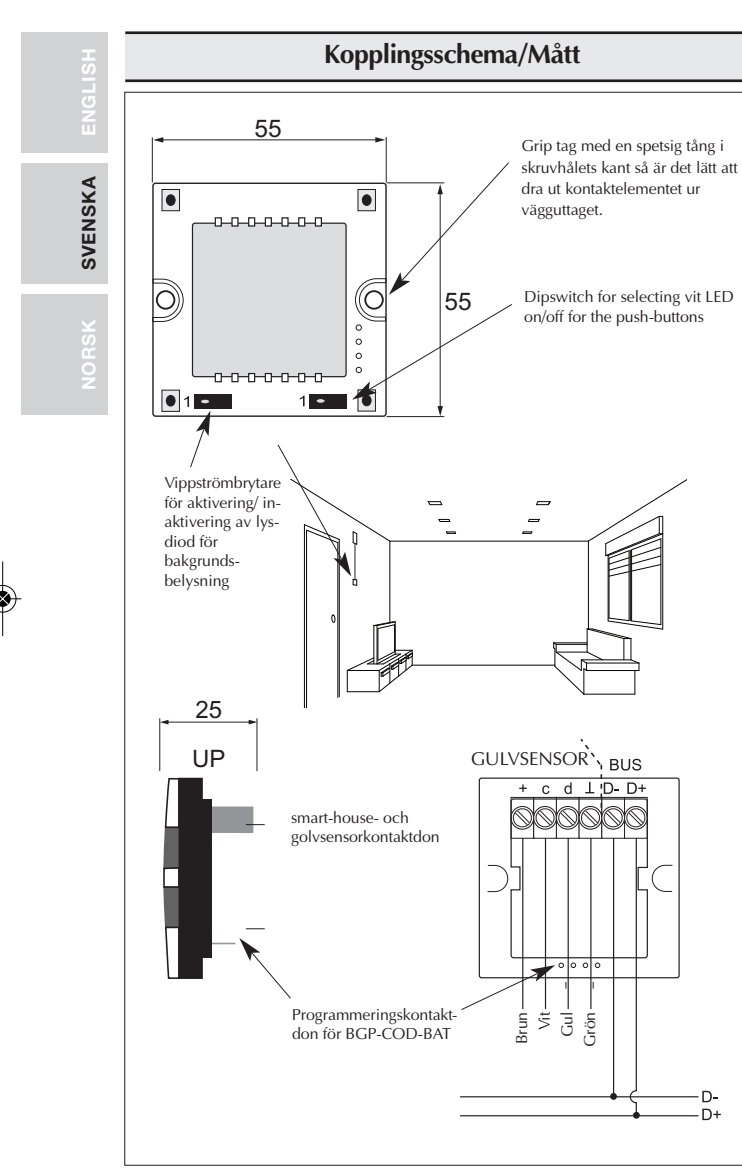

15-029-381 B5W-TEMDIS MUL\_15-03381 B5W-TEMDIS MUL Book 08/09/10 10.03

| Spesifikasjoner                                       |                                                                     | HS. |
|-------------------------------------------------------|---------------------------------------------------------------------|-----|
| Ingangsspesifikasioner                                |                                                                     |     |
| Sensor                                                | 1 integrert temperatursensor                                        |     |
| Temperaturområde                                      | 0-50 °C                                                             |     |
| Målenøvaktighet                                       | ± 1 °C                                                              |     |
| Gulvsensor                                            | (medfølger ikke)                                                    |     |
| Temperaturområde                                      | 0-50 °C                                                             | 0   |
| Kabellengde                                           | 4 m                                                                 | E I |
| Kabelen består av 4 ledning                           | er:                                                                 |     |
| Brun                                                  | Kobles til "+" på temperaturregulatoren                             |     |
| Hvit                                                  | Kobles til "c" på temperaturregulatoren                             |     |
| Gul                                                   | Kobles til "d" på temperaturregulatoren                             | ¥   |
| Grønn                                                 | Kobles til ″⊥″ på temperaturregulatoren                             | SE  |
|                                                       | Se koblingsskjema                                                   | ō   |
|                                                       | Gulvsensoren er en aktiv 4-tråds sensor, og den                     | z   |
|                                                       | virker bare sammen med temperaturregulatoren.                       |     |
| Forsyningsspesifikasjoner                             |                                                                     |     |
| Strømforsyning                                        | Forsyning via smart-house                                           |     |
| Forbruk (typisk)                                      | , 3                                                                 |     |
| Aktivert (styrelys AV)                                | 1,5 mA                                                              |     |
| Aktivert (styrelys PÅ)                                | 2 mA                                                                |     |
| Ikke aktivert (styrelys AV)                           | 0,6 mA                                                              |     |
| Ikke aktivert (styrelys PA)                           | 1,1 mA                                                              |     |
| Generelle spesifikasjoner                             |                                                                     |     |
| Kanalprogrammering                                    | Via BGP-COD-BAT og spesialkabel: GAP-TPH-                           |     |
|                                                       | CAB. Etter montering kan omprogrammering                            |     |
|                                                       | gjennomføres ved å fjerne det tynne trykknapp-                      |     |
|                                                       | dekslet og koble kabelen til konnektoren på                         |     |
|                                                       | baksiden av bryterelementet.                                        |     |
| Antall kanaler                                        | 2 påkrevd + 3 valgfri                                               |     |
| Kanaltilknytning                                      |                                                                     |     |
| Inn-/utgang 1:                                        | Ikke-programmert                                                    |     |
| Inn-/utgang 2:                                        | Forprogrammert til adresse B2                                       |     |
| Inn-/utgang 3:                                        | ikke-piogrammert                                                    |     |
| Inn-/utgang 4:                                        | ikke programmert                                                    |     |
| Hus                                                   | Eunica 55 x 55 Mechanics + ELKO ramme                               |     |
| Omgivelser                                            | Earned 55 X 55 meenanies F EERO familie                             |     |
| Tetthetsgrad                                          | IP 20                                                               |     |
| Forurensninsgrad                                      | 3 (IEC 60664)                                                       |     |
| Driftstemperatur                                      | 0 til 50 °C                                                         |     |
| Lagringstemperatur                                    | -20 til +70 °C                                                      |     |
| Fuktighet (ikke-kondenserende)                        | 20-80 %                                                             |     |
| Vekt                                                  | 33 g                                                                |     |
| 1.1.01                                                | -                                                                   |     |
| Mål                                                   |                                                                     |     |
| Eunica (B x H x D)                                    | 86 x 86 x 25 mm (inkludert ramme)                                   |     |
| Māl<br>Eunica (B x H x D)<br>Maks. leder i terminaler | 86 x 86 x 25 mm (inkludert ramme)<br>Maks. 2 x 0,75 mm <sup>2</sup> |     |

(🕸

### Funksjonsbeskrivelse

### Kanalprogrammering

Ved bruk av programmeringsenheten BGP-COD-BAT kan temperaturregulatorens 5 kanaler tilknyttes enhver adresse mellom A1 og P8. Tilgang til programmeringskontakten oppnås ved å fjerne husets forside. Kanalfordelingen er som følger:

| Inn-/utgang            | Beskrivelse                              |  |
|------------------------|------------------------------------------|--|
|                        | Påkrevde inn-/utganger                   |  |
| 1                      | Temperaturkontrol / Delt inn-/utgang     |  |
| 2                      | DataLink Synkroniseringsinngang          |  |
| Valgfrie inn-/utganger |                                          |  |
| 3                      | Rumtemperatur Analink utgang             |  |
| 4                      | Gulvtemperaturt Analink utgang           |  |
| 5                      | Gulvtermostat Alarm Høy temperaturutgang |  |

\* *Merk:* For beskrivelse av varme-/kjøleutgangene viser vi til brukerveiledningen for smart-house-styreenhetene BH8-CTRLX-230, BH8-CTRLZ og BH8-CTRLG. Se avsnitt 2.3.5

Legg merke til at enheten kan programmeres til både oppvarming og kjøling, men nødvendig modus må velges på displayet. For eksempel kan man velge kjøleregulering om sommeren og varmeregulering om vinteren.

Temperaturregulatoren virker med både gulvsensor og romsensor. smart-housestyreenheten kan programmeres til å endre/programmere hvilken sensor som skal brukes (eller begge) sammen med temperaturregulatoren.

#### Symbolbeskrivelse:

Følgende seks symboler benyttes i displayet.

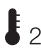

- Temperatursymbol 2. Indikerer at det er utetemperaturen som vises i displayet.

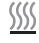

- Varmesymbol. Indikerer at en varmeapplikasjon er valgt.

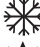

Frostsymbol. Indikerer at en kuldeapplikasjon er valgt.

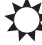

– Solsymbol. Indikerer at den aktuelle applikasjonen kjører i normalmodus.

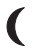

– Månesymbol. Indikerer at applikasjonen kjører i temperatursenkningsmodus.

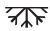

– Frostbeskyttelse

15-029-381 B5W-TEMDIS MUL\_15-04381 B5W-TEMDIS MUL Book 08/09/10 10.03

### Oppstart

Når temperaturregulatoren er koblet til smart-house-bussen, begynner tallene i displayet å blinke. Displayet fortsetter å blinke til komplett status er mottatt fra smart-house-styreenheten. Dette tar ca. 1 minutt. Når temperaturregulatoren har mottatt komplett status, vil displayet slutte å blinke og vise den aktuelle brukerstatusen og romtemperaturen.

### Funksjonsbeskrivelse

Etter at oppstarten er fullført, vil enheten gå over i normal driftstilstand. I normal driftstilstand (Normalmodus) har brukeren følgende valgmuligheter:

| Кпарр | Beskrivelse                             |   |
|-------|-----------------------------------------|---|
| ₿2    | Vis utetemperatur                       |   |
| Ċ     | Velg AV/PÅ-meny                         |   |
| +     | Velg meny for innstilling av temperatur | L |
| _     | Velg meny for innstilling av temperatur |   |

#### Velg å vise utetemperatur

Når brukeren trykker på \$2 -knappen, vises den aktuelle utetemperaturen i displayet. Det vises også et \$2 -symbol i displayet som indikerer at enheten viser utetemperaturen. Temperaturregulatoren vil automatisk gå tilbake til å vise den aktuelle romtemperaturen (Normalmodus) hvis ikke noen av knappene berøres i ca. 5 sekunder, ellers kan brukeren trykke en gang på 2 knappen for å gå til normalmodus.

\*Merk: For at denne funksjonen skal fungere korrekt, må det være koblet en utendørs temperatursensor, BSI-TEMANA, til smart-house-bussen, og funksjonen må være definert i smart-house-styreenheten. Hvis ikke dette er gjort, vil displayet vise 60,0 når denne funksjonen er valgt.

### Valg-meny (fig. 1)

Når man holder inne L knappen i 1/2 sek. åpnes valg-menyen. I denne menyen er det fire valgmuligheter:

- 1. Slå av/på varme (varmesymbol i displayet).
- Slå av/på nattsenkning for varmeapplikasjoner (sol- og månesymbol i displayet).
- 3. Slå av/på kjøling (frostsymbol i displayet).
- 4. Slå av/på nattsenkning for kjøleapplikasjoner (sol- og månesymbol i displayet)

Når man velger dette alternativet, vil teksten i displayet vise hva som kan endres:

| Nr. | Tekst i displayet                                       | Beskrivelse                              |
|-----|---------------------------------------------------------|------------------------------------------|
| 1   | HEAT                                                    | Varme kan slås av/på.                    |
| 2   | HES (energisparing gjennom senket nat-<br>tetemperatur) | Nattsenkning for varme kan slås av/på.   |
| 3   | COOL                                                    | Kjøling kan slås av/på.                  |
| 4   | CES (energisparing gjennom senket natte-<br>temperatur) | Nattsenkning for kjøling kan slås av/på. |

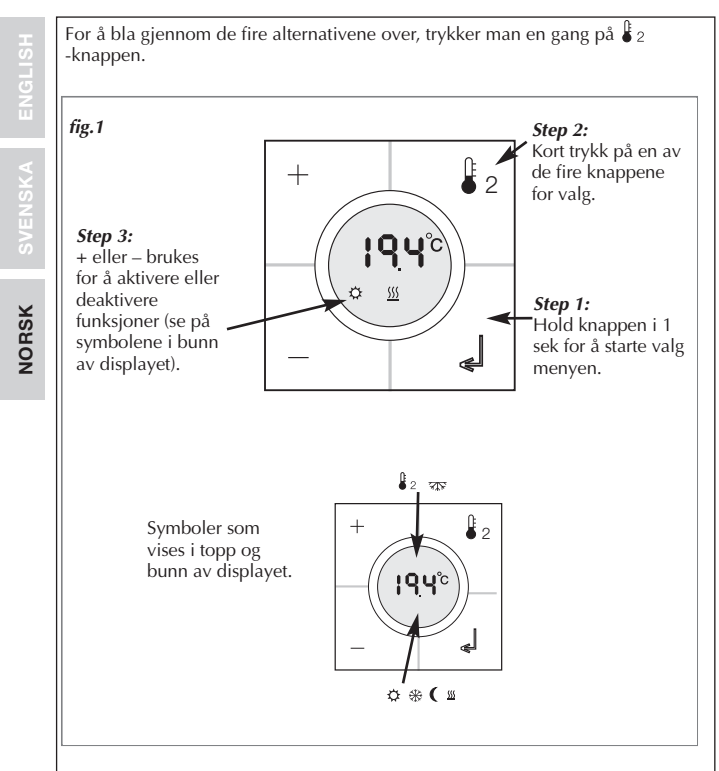

Endringer som utføres, blir aktive etter at ingen knapper er blitt berørt i ca. 10 sek. eller når brukeren trykker en gang på 🛃 -knappen.

Før noen valg i valg menyen kan utføres, må det lages et program i controlleren.

\* Merk: Hvis det er valgt en varmeapplikasjon i smart-house-styreenheten, er det bare mulig å slå av/på varmen og nattsenkning for varme. Det samme gjelder når en kjøleapplikasjon er valgt; da er det bare mulig å slå av/på kjølingen og nattsenkning for kjøling.

\* Merk: Når en kjøleapplikasjon er valgt, vil ikke kjølingen bli slått på automatisk. Brukeren må slå på kjølingen ved å gå inn i av/på-menyen.

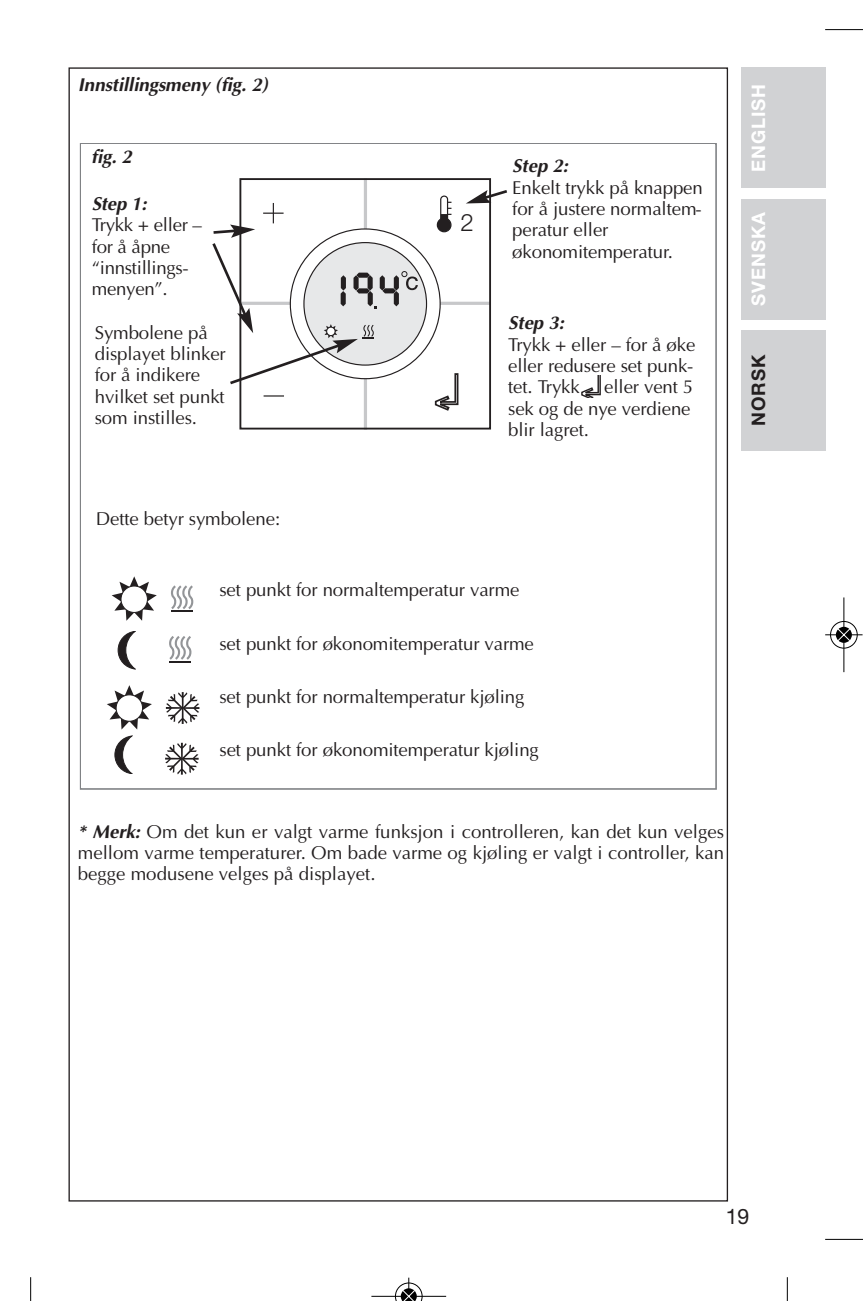

15-029-381 B5W-TEMDIS MUL\_15-04381 B5W-TEMDIS MUL Book 08/09/10 10.03

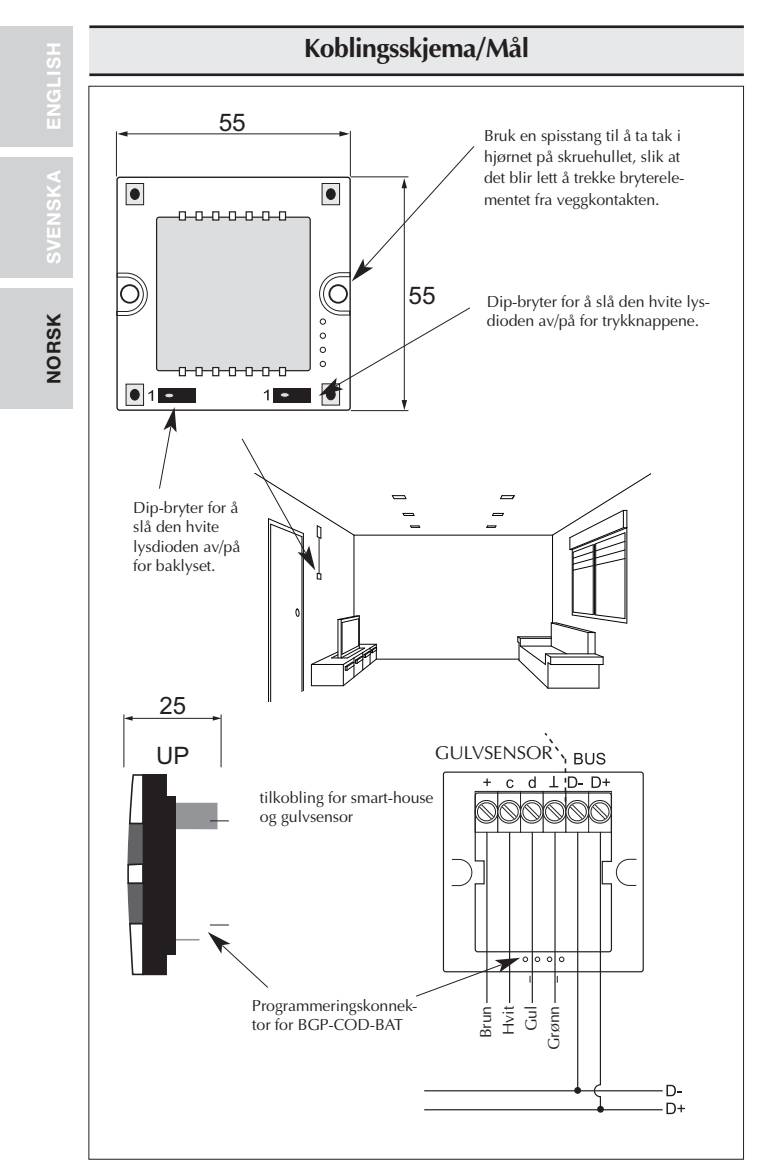

15-029-381 B5W-TEMDIS MUL\_15-0(3)381 B5W-TEMDIS MUL Book 08/09/10 10.03

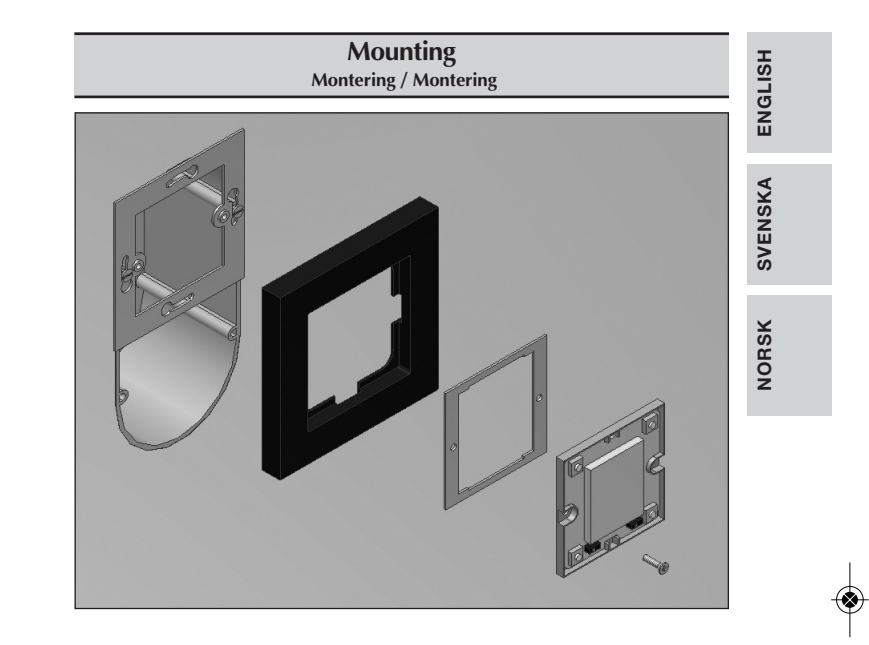

15-029-381 B5W-TEMDIS MUL\_15-03381 B5W-TEMDIS MUL Book 08/09/10 10.03

(🕸

15-029-381 B5W-TEMDIS MUL\_15-03381 B5W-TEMDIS MUL Book 08/09/10 10.03

15-029-381 B5W-TEMDIS MUL\_15-02 381 B5W-TEMDIS MUL Book 08/09/10 10.03

smart-house

Over Hadstenvej 40, DK-8370 Hadsten Phone +45 89606100, Fax +45 86982522

Certified in accordance with ISO 9001 Certifierad enligt ISO 9001 Sertifisert i henhold til ISO 9001

MAN B5W-TEMDIS MUL rev.10 - 09.2010